## **Viewing Attachments**

Last Modified on 04/04/2025 6:02 pm EDT

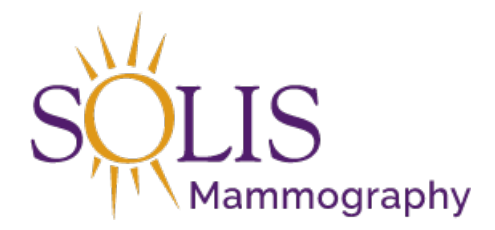

Contact Center eRAD RIS Viewing Attachments

When viewing a patient in eRAD, the ability to access attached documents can be done from the patient history screen.

## 1. Search for the patient using the search bar in the top right corner

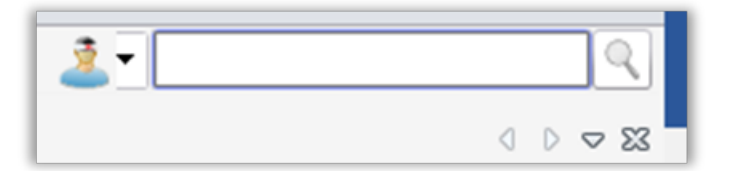

2. Click on patient in Search Results to open patient history

| First Name | Last Name | Middle Name | Birth Date | MRN      | Issuer | Gender | Address              | City    | State | Zip Code |
|------------|-----------|-------------|------------|----------|--------|--------|----------------------|---------|-------|----------|
| HOLLY      | TEST      |             | 04-29-1960 | T3000057 | system | F      | 15601 DALLAS PARKWAY | Addison | TX    | 75001    |

3. Click on exam to add notes to (accession) and it will turn blue

| Ce eRAD | RIS (as Holly St | hirley[Hshirle | vD             |           |                 |              |           |           |          |         |          |          |             |                |      |      | • 23    |
|---------|------------------|----------------|----------------|-----------|-----------------|--------------|-----------|-----------|----------|---------|----------|----------|-------------|----------------|------|------|---------|
| File A  | dministration So | cheduling F    | ront Desk Hel  | p         |                 |              |           |           |          | 6       | 7        | 1/1      | 2           | ▼ test,holly   |      |      | x       |
| Patien  | t Search Pat     | tient: TEST, H | HOLLY #T30000  | 57 (8) ×  |                 |              |           |           |          |         |          |          |             |                |      |      |         |
| 5       | <i>¥</i>         | 20             | 7              | Co        | ntact Center Ag | ent 🖕        |           |           |          |         |          |          |             |                |      |      |         |
| Flags   | Nuggets          | Status         | Procedures     |           |                 |              | Scheduled | Date      | Referrin | g       |          | MRN      | Accession # | Confirmation # | Room | Site | Perform |
| Y       | Y                | Y              |                |           |                 | 5            | 7         | Y         | ,        |         | $\nabla$ | Y        | 7           | 7 7            | 7    | Y    |         |
| \$      | 1000             | Scheduled      | Breast Ultraso | und - Boo | oked Status [1] | 33]          | 03-30-201 | 8 2:45 PM | SMITH,   | ADAM B, | DO       | T3000057 | T6000049    | 6000040        | 193  | 105  |         |
| \$      | 1000             | Cancelled      | Breast Ultraso | und - Boo | oked Status [1  | 33]          | 03-28-201 | 8 1:00 PM | SMITH,   | ADAM B, | DO       | T3000057 | T6000048    | 6000040        | 193  | 105  |         |
| \$ 🗊    | 1000             | Cancelled      | Mammogram      | Screenin  | g Digital W/ C  | AD [45] - 76 | 03-26-201 | 8 2:30 PM | SMITH,   | ADAM B, | DO       | T3000057 | T6000046    | 6000039        | 191  | 105  |         |
| \$ @    | 1000             | Scheduled      | Bone Density   | [49]      |                 |              | 03-26-201 | 8 2:00 PM | SMITH,   | ADAM B, | DO       | T3000057 | T6000047    | 6000039        | 192  | 105  |         |
| \$ 💿    | 1000             | Scheduled      | Bone Density   | [49]      |                 |              | 03-26-201 | 8 1:30 PM | SMITH,   | ADAM B, | DO       | T3000057 | T6000029    | 6000026        | 192  | 105  |         |
| \$ 🗇    | 1000             | Scheduled      | Mammogram      | Screenin  | g Digital W/ C  | AD [45] - 76 | 03-26-201 | 8 1:15 PM | SMITH,   | ADAM B, | DO       | T3000057 | T6000028    | 6000025        | 190  | 105  |         |
| \$ 💿    | 10000            | Signed         | Mammogram      | Screenin  | g Digital W/ C  | AD [45]      | 03-23-201 | 8 3:30 PM | SMITH,   | ADAM B, | DO       | T3000057 | T6000011    | 6000010        | 190  | 105  |         |
| \$ @    | 1000             | Signed         | Bone Density   | [49]      |                 |              | 03-23-201 | 8 3:00 PM | SMITH,   | ADAM B, | DO       | T3000057 | T6000010    | 6000009        | 192  | 105  |         |
| •       |                  |                |                |           |                 |              |           |           |          |         |          |          |             |                |      |      |         |
| 0       | Refreshed 15 sec | onds ago       |                |           |                 | 0            | Schedule  | Reg       | lister   | Perfo   | rm Ex    | am       | Reschedule  | View/Edit      |      | View | Order   |
| Connec  | ted: RISTest eRA | D RIS 2017.6   | 5.2            | P         | ending saves:   | D            |           |           |          |         |          |          |             |                |      |      | 8 row   |

4. Right click on the exam and select "Attachments"

| \$   | 1000 | Scheduled | Breast Ultrasound - B | Register                     |
|------|------|-----------|-----------------------|------------------------------|
| \$   | 1000 | Cancelled | Breast Ultrasound - B | Reschedule                   |
| \$ 🗊 | 1000 | Cancelled | Mammogram Screen      | IVT                          |
| 5 🗊  | 1000 | Scheduled | Bone Density [49]     | Cartenation                  |
| 5 💿  | 1000 | Scheduled | Bone Density [49]     | Contirmation<br>Edit Patient |
| 5 🗊  | 1000 | Scheduled | Mammogram Screen      | Patient Merce                |
| 5 🗊  | 1000 | Signed    | Mammogram Screen      | View/Edit                    |
| 5 💿  | 1000 | Signed    | Bone Density [49]     |                              |
|      |      |           |                       | Print Forms                  |
|      |      |           |                       | Attachments                  |
|      |      |           |                       | Image Request                |
|      |      |           |                       | Update Relevance             |
|      |      |           |                       | Distribution History         |
|      |      |           |                       | Change Status to             |
|      |      |           |                       | Audit History                |
|      |      |           |                       | Copy Cell                    |

## 5. The "Attachments" tab will open

|       | in control in the second                             | ,                                                          |            |                                   |                   |                             |                    |                                  |                |
|-------|------------------------------------------------------|------------------------------------------------------------|------------|-----------------------------------|-------------------|-----------------------------|--------------------|----------------------------------|----------------|
| Attac | chments                                              |                                                            |            |                                   |                   |                             |                    |                                  |                |
| Proc  | cedure: Breast Ultrasoun                             | d - Booked Status [133]                                    | Scheduled: | 03-30-2018 2:4                    | 5 PM Accession #: | T6000049                    |                    |                                  |                |
|       |                                                      |                                                            | 5          |                                   |                   |                             |                    |                                  |                |
| 2     | <u>S</u> can <u>Impor</u>                            | t 🔄 [                                                      |            |                                   |                   |                             | Show               | all documents                    | for patient    |
|       | Attached                                             | Туре                                                       | Pages      | Level                             | Scheduled Date    | Accessio Pr                 | ocedures Status    | Last Upd                         | Att Notes      |
|       | ∀ Equals:                                            | ∀ Contains:                                                | Y Equals:  | $\gamma$ Contain $\gamma$         | Equals:           | $\gamma$ Contain $\gamma$ C | ontain 🎖 Contain 🦷 | 7 Contain 7                      | ₽ No fil       |
|       |                                                      | Fax Cover Sheet                                            |            | 1 Patient                         |                   |                             |                    | hshirley                         | hs             |
|       | 03-27-2018                                           |                                                            |            |                                   |                   |                             |                    |                                  |                |
|       | 03-27-2018<br>03-27-2018                             | General Corresponder                                       | nce        | 1 Patient                         |                   |                             |                    | hshirley                         | hs             |
|       | 03-27-2018<br>03-27-2018<br>03-27-2018               | General Corresponder<br>Physician Order                    | nce        | 1 Patient<br>1 Patient            |                   |                             |                    | hshirley<br>hshirley             | hs<br>hs       |
|       | 03-27-2018<br>03-27-2018<br>03-27-2018<br>03-26-2018 | General Corresponder<br>Physician Order<br>Physician Order | nce        | 1 Patient<br>1 Patient<br>1 Order |                   |                             |                    | hshirley<br>hshirley<br>hshirley | hs<br>hs<br>hs |

6. Automatically opens any attachments that apply to the exam originally selected

| Attachments |                                       |     |            |                    |              |          |
|-------------|---------------------------------------|-----|------------|--------------------|--------------|----------|
| Procedure:  | Breast Ultrasound - Booked Status [13 | 33] | Scheduled: | 03-30-2018 2:45 PM | Accession #: | T6000049 |
| Scan        | 🐑 Import                              |     |            |                    |              |          |

- 1. Patient Level Attachments Patient drivers license, HIPAA forms, etc. that apply to the patient as a whole
- 2. Exam/Order Level Attachments Apply to the exam that you are viewing

| (Marrison)  | Frank                   | Pages   | Level     | Scheduled Ball | Accession Proceedings - Marco      |          | OR DUILD |
|-------------|-------------------------|---------|-----------|----------------|------------------------------------|----------|----------|
| C Reports   | T Darmers               | Equals: |           | Equals:        | p Garrigen p Garrigen p Garrigen p | termer 7 | - 10.0 - |
| 10.07.071   | Par Local West          |         | 1 Patient |                |                                    | 101110   | 10       |
| 10127-0010  | General Correspondences |         | 1 Patient |                |                                    | -        | 10       |
| 10.010.0010 | Reportant Dritter       |         | 1 Patient |                |                                    | -        | 10       |
| 10.00.0010  | Physics are linear      |         | 1 Order   |                |                                    | -        | 10       |
| 00.01.0110  | (B) (and                |         | 1 Patient |                |                                    | -        |          |

7. To view ALL attachments for the entire patient, click "Show all documents for patient"

| -     |                         |                          |            |                                                  |                   |               |                     |               |             |
|-------|-------------------------|--------------------------|------------|--------------------------------------------------|-------------------|---------------|---------------------|---------------|-------------|
| Proce | edure: Breast Ultrasoun | id - Booked Status [133] | Scheduled: | 03-30-2018 2                                     | 45 PM Accession # | T6000049      |                     |               |             |
| 5     | <u>S</u> can 🐑 Impor    | rt 📑                     | _          |                                                  |                   |               | C Show g            | all documents | for patient |
|       | Attached                | Туре                     | Pages      | Level                                            | Scheduled Date    | Accessio      | Procedures Status   | Last Upd      | All Notes   |
|       | T Equale:               | V Containe:              | V Equals:  |                                                  | 7 Equals:         | V Contain V   | Contain V Contain V | 7 Contain 🖂   | V No fil    |
|       | r Equais.               | ( Contains.              | I Equais.  |                                                  |                   |               | oomanii ( oomanii ( |               |             |
|       | 03-27-2016              | Fax Cover Sheet          | I Equais.  | 1 Patient                                        |                   |               | Source 1 Source 1   | hshirley      | 15          |
|       | 03-27-2018              | Fax Cover Sheet          | ( Equals.  | 1 Patient                                        |                   | 1             | Contain 1 Contain 1 | hshirley      | 15          |
|       | 03-27-2016              | Fax Cover Sheet          | 1 Equais.  | 1 Patient                                        |                   | •             | Country 1 Country 1 |               | 15          |
|       | 03-27-2018              | Figure Cover Sheet       | 1 Equits.  | 1 Patient<br>1 Patient<br>1 Patient<br>1 Patient |                   | 1 000100001 1 | County 1 County 1   |               |             |

## 8. To view, double click on attachment

|   | 03-27-2018 | General Correspondence | 1 Patient | hshirley | ns |
|---|------------|------------------------|-----------|----------|----|
| D | 03-27-2018 | Physician Order        | 1 Patient | hshirley | hs |
|   | 02 26 2019 | Dhusiaian Order        | 1 Order   | hebiday  | he |

9. Document will open

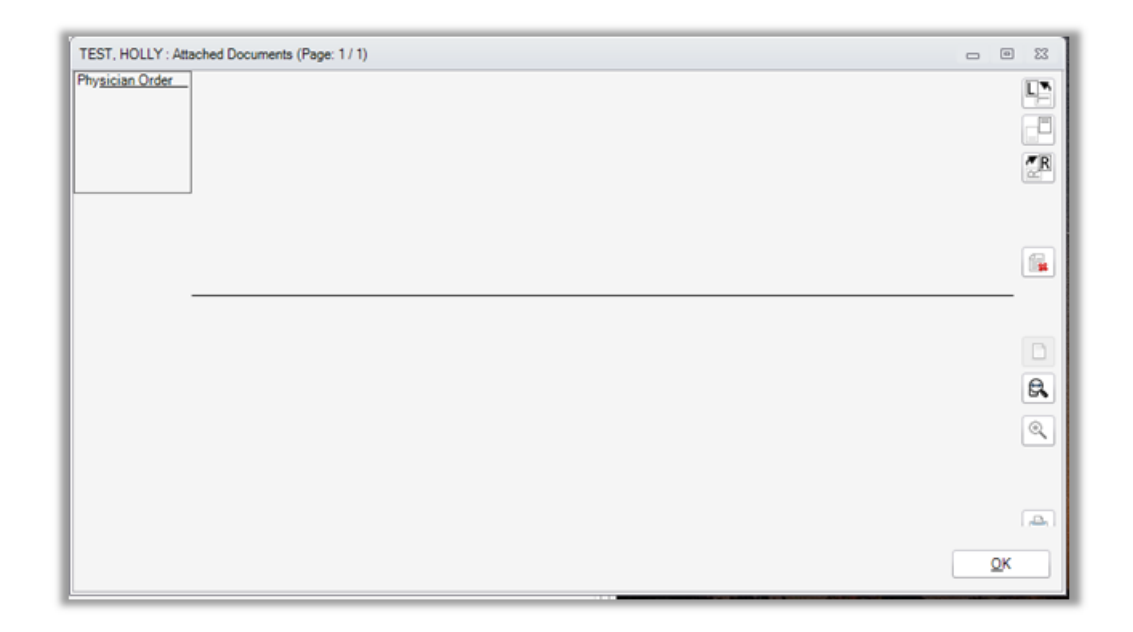

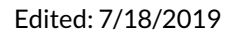